Unirse por enlace

Todo lo que necesita para unirse a una reunión de Teams es un enlace.

## Microsoft Teams meeting

Join on your computer or mobile app Click here to join the meeting

Seleccione **Haga clic aquí para unirse a la reunión** en su invitación a la reunión para ir a una página donde puede elegir unirse en la web o descargar la aplicación de escritorio. Si ya tiene la aplicación Teams, la reunión se abrirá allí automáticamente.

Si no tiene una cuenta de Teams y el organizador la ha permitido, puede tener la opción de ingresar su nombre para unirse a la reunión. Si tiene una cuenta de Teams, seleccione **Iniciar sesión** para unirse con acceso al chat de la reunión y más. Luego, según la configuración del organizador, puede unirse a la reunión de inmediato o ir al vestíbulo donde las personas de la reunión pueden admitirlo.

Unirse desde el calendario o ID

1. Seleccione Calendario en el lado izquierdo de Teams para ver sus reuniones.

| G     | ] Today < > December 2020    | 1~                             |
|-------|------------------------------|--------------------------------|
| 7.00  | 21<br>Monday                 | 22<br>Tuesday                  |
|       |                              |                                |
| 8 AM  |                              |                                |
|       |                              | Marketing meeting<br>Tom Davis |
| 9 AM  |                              |                                |
|       | Design review<br>Mguel Silva | Join                           |
| 10 AM |                              |                                |

2. Busque la reunión que desee y seleccione Unirse .

O bien, si alguien inicia la reunión, recibirá una notificación que puede usar para unirse.

## Únase con una ID de reunión desde su aplicación Teams

1. Desde su calendario de Teams, seleccione Unirse con una ID.

| # Join with an            | ID D Meet now |
|---------------------------|---------------|
| Join a meeting with an ID | ×             |
| Meeting ID * (i)          |               |
| a Type a meeting ID       |               |
| Meeting passcode          |               |
| Type a meeting passcode   |               |
| (                         |               |
| Join meeting              |               |

- 2. Ingrese una ID de reunión y un código de acceso.
  - Para encontrar tanto la identificación de la reunión como el código de acceso, vaya a su calendario en Outlook. Abra la reunión a la que desea unirse. En la parte inferior de la invitación a la reunión, en **O únase ingresando una ID de reunión**, encontrará la ID y el código de acceso.

| Microsoft Teams meeting                                               |
|-----------------------------------------------------------------------|
| Join on your computer or mobile app<br>Click here to join the meeting |
| Meeting ID:<br>Passcode:<br>Download Teams Join on the web            |
| Or call in (audio only)                                               |
| United Kingdom, London                                                |
| Phone Conference ID:<br>Find a local number Reset PIN                 |
| Learn more Meeting options                                            |

2. Seleccione **Unirse a la reunión** para unirse a la reunión como participante.

## <u>Llamar</u>

Si no puede usar la aplicación Teams o Teams en la web, puede unirse a algunas reuniones llamando a un número de teléfono. Obtenga más información aquí: Únase a una reunión de Teams por teléfono

Si hay un número de teléfono y una ID de conferencia en la invitación a la reunión, simplemente marque el número para unirse.

Nota: Llamar a una reunión de Teams no requiere un pin.

| Microsoft Teams meeting                                               |
|-----------------------------------------------------------------------|
| Join on your computer or mobile app<br>Click here to join the meeting |
| Meeting ID:                                                           |
| Passcode:                                                             |
| Download Teams Join on the web                                        |
| Or call in (audio only)                                               |
| United Kingdom, London                                                |
|                                                                       |
| Phone Conference ID:                                                  |
| Phone Conference ID:<br>Find a local number Reset PIN                 |

Es posible que el número de su invitación no sea local para usted. Seleccione **Buscar un número local** para obtener uno que lo sea.